## **Requesting a New Domain Account or Transfer**

- 1. Go to the <u>AD Tools website</u>.
- 2. Under User Account Creation, select Request User Account.

| Home                                                                              |                                                    |
|-----------------------------------------------------------------------------------|----------------------------------------------------|
| Home     Password Self Service                                                    | Home                                               |
| User Account Creation     Request User Account                                    | AD Tools 2.0                                       |
| <ul> <li><u>Request User Transfer</u></li> <li><u>My User Requests</u></li> </ul> | Welcome to the University of Rochester Active Dire |
| <u>Termination</u>                                                                | Get Started                                        |

3. Log into AD Tools using your own domain account information.

| Logi | Login                                    |  |
|------|------------------------------------------|--|
| U    | ser Name                                 |  |
| P    | assword                                  |  |
| D    | omain<br>URMC-SH                         |  |
|      | Log In Authorization Required You h      |  |
| lf   | you need assistance using or obtaining y |  |

4. Enter information about the new employee, the fields marked with an asterisk must be completed. Under System Access, check all the boxes that apply.

| Request User Account<br>If you are creating a request for someone who works in a different area enter that users information and you will be presented with a list of |                                                                                     |  |
|----------------------------------------------------------------------------------------------------|-------------------------------------------------------------------------------------|--|
| First Name:                                                                                                    | · .                                                                                 |  |
| Middle Initial:                                                                                                    |                                                                                     |  |
| Last Name:                                                                                                    | *                                                                                   |  |
| Room Number<br>or Contact:                                                                                                    | *<br>Enter contact info for eRecord-only account and room number for other accounts |  |
| Phone Number:                                                                                                    | 585 -                                                                               |  |
| Non-urmc Email Address:                                                                                                    |                                                                                     |  |
| Department/Unit:                                                                                                    | URMC - ISD                                                                          |  |
| Position Type:                                                                                                    | URMC Employee (Full or Part Time)                                                   |  |
| Notes/Instructions:                                                                                                    | ×                                                                                   |  |
|                                                                                                    | □ This account is for an employee □ User requires access to eRecord                 |  |
| Systems Access                                                                                                    | User requires access to SoftMed                                                     |  |
| Continue                                                                                                    |                                                                                     |  |

5. If the new employee's name is close to a current employee's name, a list of accounts will pop up. If the employee's name appears, they already have an account. Select their name and click Continue. This will automatically convert this request into a Transfer Request. If the employee's name does not appear, Choose 'New Request' and click continue.

## Request User Account

| A user account or multiple user accounts are similar to the user account request that you have made. You can avoid to make duplicate request by                                                      |              |                       |  |  |
|----------------------------------------------------------------------------------------------------|--------------|-----------------------|--|--|
| If this user is currently an employee changing units then please select the user below by clicking appropriate username underlined. If your request middle initial for the new request if available. |              |                       |  |  |
| User Selected:                                                                                                    |              |                       |  |  |
| Date of transfe                                                                                                    | er:          | 06/12/2012            |  |  |
| Request Type:                                                                                                    | :            | User Transfer Request |  |  |
| Continue                                                                                                    | Edit Request | 1                     |  |  |
| Other users exist that closely resemble the user you are requesting. Please double check the users below and set the request type appropriately.                                                     |              |                       |  |  |
|                                                                                                    |              |                       |  |  |
| User Name                                                                                                    | Name         | Description           |  |  |
| <u>jdoe</u>                                                                                                    | Doe, John    | Execuscribe           |  |  |

6. When you are done, a list of your account and transfer requests will be shown.

Any questions, contact the ISD Help Desk at 275-3200.